## 5.3 Upload and download transmission interface and driver installation

# Link Settings

Users can transmit data through USB.

# **USB** Client

## Step 1

Log in as Administrator under the operating system.

## Step 2

Use a USB cable to connect the USB port of the ES Box / SX Box device to the USB port of the

PC.

### Step 3

Start installing the USB driver.

Users can choose the appropriate way to install the driver from the following ways:

## Step 3.1

Find new hardware sprites

Start the target ES Box / SX Box device, and Windows will automatically pop up the "Looking for new hardware" window to guide you to install the driver.

| 硬體更新精靈 |                                      |
|--------|--------------------------------------|
|        | 歡迎使用硬體更新精霊                           |
|        | 這個精靈協助您安裝軟體於:                        |
|        | Neo HMI                              |
|        |                                      |
|        | 您要精靈執行什麼工作?                          |
|        | ● 自動安裝軟體(建議選項)(1) ○ 従諸單或特定位置安裝(進階)⑥) |
|        | 請按 [下一步] 繼續。                         |
|        | <上一步图 下一步图 <b>取</b> 消                |

## Step 3.2

If the "Hardware Update Wizard" window does not appear or the window is closed, follow the steps below to make the window appear:

3.2.1 Right-click on My Computer and select Manage.

3.2.2 Under System Tools, click Device Manager, and all devices installed on the computer will be listed on the right page.

#### 3.2.3 Expand other devices.

3.2.4 Right click on the Neo HMI and select Properties.

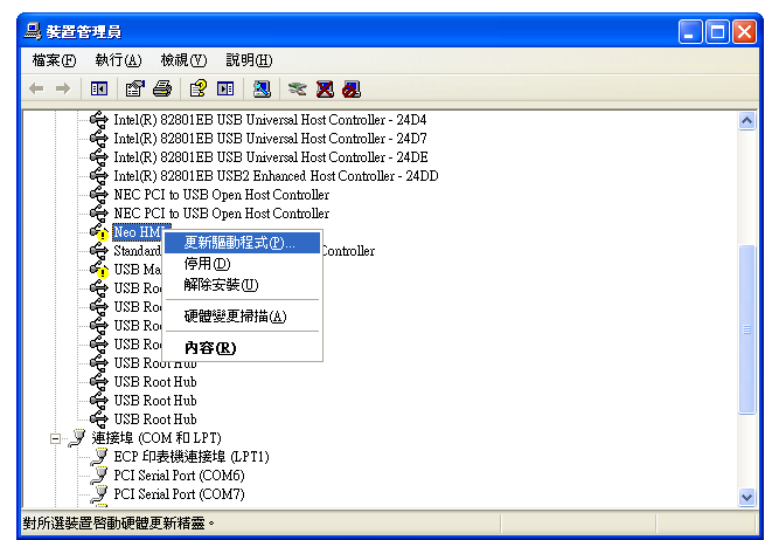

3.2.5 Click the Driver tab and select "Update Driver" to start updating the driver.

#### Step 4

Follow the instructions to install the driver

4.1 Click "Next"

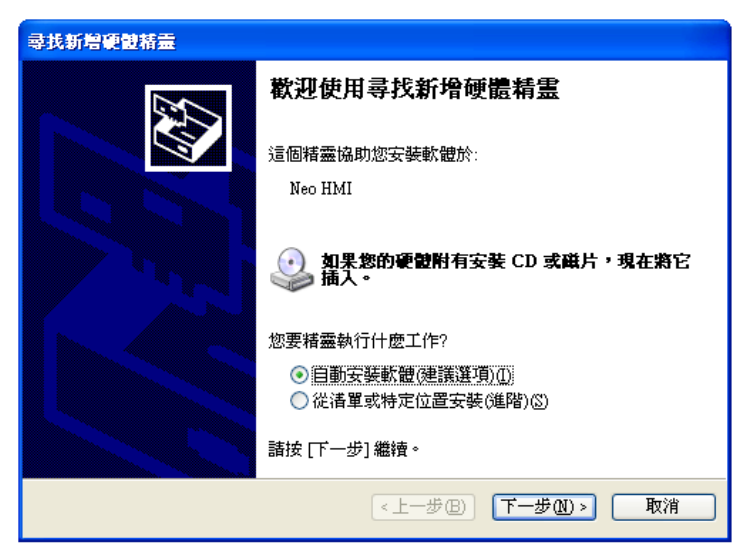

4.2 Click Install from a list or specific location (Advanced) and select Next

| 尋找新灣硬體精靈 |                                                                     |
|----------|---------------------------------------------------------------------|
|          | 歡迎使用尋找新增硬體精霊                                                        |
|          | 這個精靈協助您安裝軟體於:                                                       |
|          | Neo HMI                                                             |
|          | 如果您的硬酸附有安装 CD 或磁片,現在將它     插入。                                      |
|          | 您要精靈執行什麼工作?                                                         |
|          | <ul> <li>○ 自動安装軟體(建議選項)(I)</li> <li>○ 從 清單或特定位置安裝(進階)(G)</li> </ul> |
|          | 請按 [下一步] 繼續。                                                        |
|          | <上一步(B) 下一步(D) 取消                                                   |

4.3 Click to search for the best driver in these locations, choose to include this location in the search, click "Browse" to select the installation directory USB as the driver folder and click "Next".

| <b>尋找新營硬體精靈</b>                                                                                                    |
|----------------------------------------------------------------------------------------------------|
| 諸選擇懲的搜尋和安姜選項。                                                                                                    |
| <ul> <li>◆ 在這些位置中搜尋最好的驅動程式②</li> <li>使用下列核取方塊來限制或擴充包括本機路徑和可卸除式媒體的預證搜尋,將安裝找到的最佳驅動程式。</li> <li>□ 搜尋可卸除式媒體(軟碟,CD-ROM)(M)</li> <li>✓ 搜尋時包括這個位置 ②:</li> </ul> |
| C:\Program Files\The Software\V2.0\Usb\Win32bit ▼ 瀏覽 (R)<br>○ 不要搜尋,我將選擇要安裝的驅動程式(D)<br>選擇這個選項來從清單中選取裝置驅動程式。Windows 不保證您所選取的驅動程<br>式最符合您的硬體。               |
| <上一步(B) 下一步(B) 取消                                                                                                    |

4.4 If the following window appears, click "Continue Installation".

| <b>尋找新增硬體精</b> 調 |                                                                                                    |
|------------------|----------------------------------------------------------------------------------------------------|
| <b>楮霊安</b> 装軟體   | 時,請稍候                                                                                                    |
|                  | 硬體安裝                                                                                                    |
| Ker Ne           | <ul> <li>您正要爲這個硬體安裝的軟體:<br/>Neo HMI</li> <li>尚未通過 Windows 標誌測試以確認它與 Windows XP 的相容<br/>性。(告訴我這項測試的重要性。)</li> <li>繼續安裝這個軟體會在現在或將來,使您的系統操作不<br/>餐定或受損。Microsoft 強烈建誘您立即停止這項安<br/>裝,並連絡硬體废商索取已通過 Windows 標誌測試的<br/>軟體。</li> </ul> |
|                  | 繼續安裝(C) 停止安裝(S)                                                                                                    |

#### Step 5

Click "Finish" to complete the Neo HMI driver installation.

| 尋找新覺硬體精靈 |               |  |  |
|----------|---------------|--|--|
|          | 完成尋找新增硬體精霊    |  |  |
|          | 這個精靈安裝了軟體於:   |  |  |
|          | Neo HMI       |  |  |
|          |               |  |  |
|          |               |  |  |
|          |               |  |  |
|          |               |  |  |
|          | 按 [完成] 關閉精靈。  |  |  |
|          | <上一步 B) 完成 取消 |  |  |

Note: When connecting the ES Box / SX Box device to the USB port on the PC for the first time, the driver must be installed first.

After installing the USB driver, the ES Box device that supports USB transmission can be connected to a computer PC with a USB cable for data transfer.

In the touch master PM Designer software, if you want to download data to the ES Box / SX Box device or upload data to the computer window, please select the transfer method as the USB interface to use USB to transfer data.

# 5.4 Download data to ES Box / SX Box device

# 5.4.1 PM Designer download data

In the function bar, click "HMI Application" and select "Download data to touch screen" in the pop-up drop-down menu or click the download icon on the icon toolbar.

# 5.4.2. In the "Download Data to Panel" window you can select

# and set options.

| Download Data to Panel                                                                     |                                                                               | ? ×                                         |
|--------------------------------------------------------------------------------------------|-------------------------------------------------------------------------------|---------------------------------------------|
| Download<br>Runtime Data and System Programs<br>Configuration Data (.plf)<br>Time and Date | Keep Previous Data User Data (\$N) Alarm History Recipe Data Communication Se | Sampled Data Note ttings Due Date Passwords |
| Link Settings                                                                              |                                                                               |                                             |
| Normal     O Via IDCS                                                                      |                                                                               |                                             |
| O Ethernet O USB                                                                           |                                                                               |                                             |
| Status                                                                                     |                                                                               |                                             |
| Ready to transfer                                                                          |                                                                               |                                             |
| Start                                                                                      | Close                                                                         |                                             |

Note: If the application has been modified, PM Designer will automatically compile the HMI application before downloading the data.

The following table is the description of each attribute in the download data option:

| Attributes               | Description                                                                                                    |                                                                                                    |  |
|--------------------------|----------------------------------------------------------------------------------------------------|----------------------------------------------------------------------------------------------------|--|
| Data<br>Sources          | Select the data to be downloaded. "Current HMI application" is the data generated after compiling the software. "PRP file" contains the current HMI application data and system program. If you select the PRP file, you need to select it again.                                                                                                    |                                                                                                    |  |
| Download                 | Check that the items to be downloaded include operating data and system<br>programs, application planning data, time and date, and this option will only<br>appear if the data source is the current HMI application.<br>The user can choose to apply the planning data, and back up the HMI<br>application to the target HMI. The data format is the same as the PLF file.<br>Note: You can upload it back and re-edit or modify the application screen of<br>HMI only after ticking the Download HMI application planning data to HMI.                                                                    |                                                                                                    |  |
| Keep<br>Previous<br>data | <ul> <li>Check the user data (\$N), alarm history, recipe data, and sampling data in the original data to keep the selected data items and will not be cleared after the HMI is downloaded.</li> <li>The data of the selected item will only be retained if the following conditions are met: <ol> <li>The original application is compiled or downloaded with software version V1.2.26 or later.</li> <li>The settings of the battery protection memory area, recipe area, data collector, alarm area and alarm log memory area must be consistent in the old and new explications.</li> </ol> </li> </ul> |                                                                                                    |  |
| Link<br>settings         | Ethernet                                                                                                    | To download data using Ethernet, enter the IP address of the<br>target device or select a recently connected device from the list.<br>Link Settings<br><ul> <li>Normal</li> <li>Via IDCS</li> <li>Ethernet</li> <li>USB</li> <li>IP Address:</li> <li>172.21.250.91 ES-Box ES21/22, ES-Box ES20, ES-Box System Loade </li> </ul> <li>To use USB to download data, you must first install the USB</li> |  |
|                          |                                                                                                    | driver.                                                                                                    |  |
| Status                   | Displays the status and progress of the transfer.                                                                                                    |                                                                                                    |  |
| Start                    | Click this bu                                                                                                    | itton to start downloading data.                                                                                                    |  |
| Cancel                   | Cancel the download.                                                                                                    |                                                                                                    |  |
| Close                    | Close the window.                                                                                                    |                                                                                                    |  |

## 5.5 ES Box / SX Box Device

# ES Box / SX Box parameter setting items

- 1. Ethernet 1 IP address / Ethernet 2 IP address
- 2. Time / Date
- 3. Link parameter
- 4. FTP
- 5. VNC
- 6. E-Mail
- 7. Password Table
- 8. NTP
- 9. MQTT

### 5.5.1. To set the ES Box / SX Box device parameters, follow the steps below

5.5.1.1 Click "Tools" in the function bar and select "HMI/Box Setup Tool" from the pop-up drop-down menu to set device parameters.

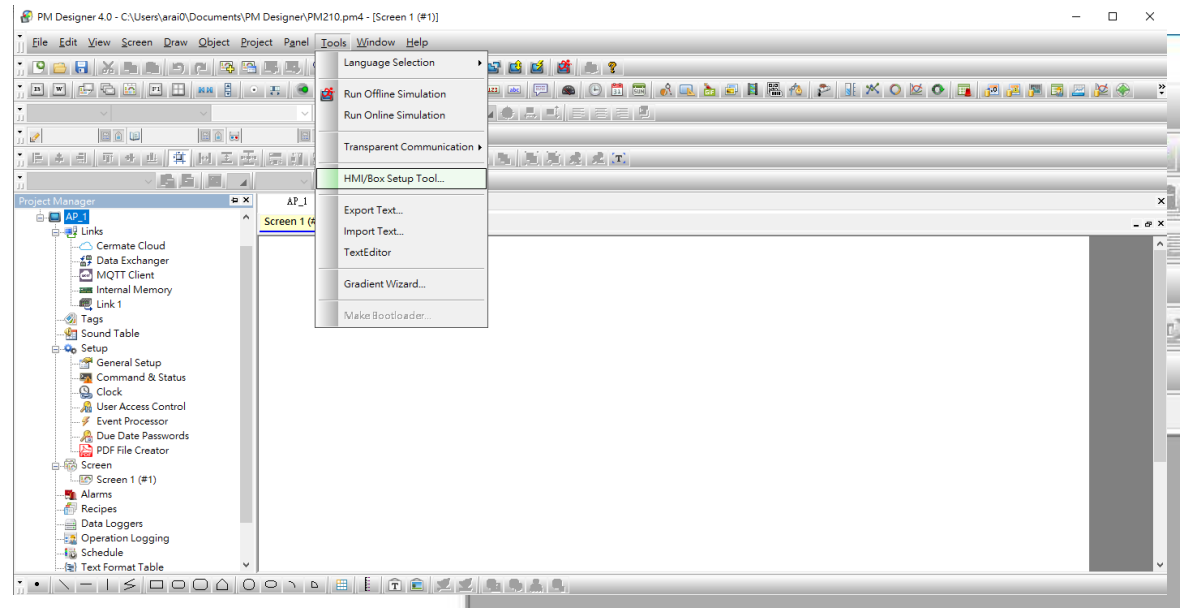

#### 5.5.1.2. Click "Get Parameters" in the "HMI/Box Setup Tool" window.

5.5.1.3 Select device connection settings: Ethernet interface or USB interface, after setting, click "Start".

# EthernetDownload data using Ethernet Enter the IP address of the target ES Box /<br/>SX Box device or select a recently connected network from the list.

| Get Box Paran | neters            |                    |               |        |      |     |
|---------------|-------------------|--------------------|---------------|--------|------|-----|
| Username:     |                   |                    |               |        | Sta  | ırt |
| Password:     | •••••             |                    |               |        | Clos | se  |
| Note : The u  | iser must be of l | evel 8 or in the a | administrator | group. |      |     |
| Link Settin   | js                |                    |               |        |      |     |
| ○ Etherne     | et OUSB           |                    |               |        |      |     |
|               |                   |                    |               |        | <br> |     |

**USB** To use USB to download data, you must first install the USB driver.

Password Default password: 88888888 or 000000000.

5.5.1.4 Get the parameters as shown in the figure below.

| HMI/Box Setup Tool                                                                                              |                                                                                                    |                                                                                                    |
|----------------------------------------------------------------------------------------------------|----------------------------------------------------------------------------------------------------|----------------------------------------------------------------------------------------------------|
| - 型 PM207-11024x600<br>● 連線1<br>● 連線2<br>● FTP<br>● W VNC<br>● ● Email<br>● A Password<br>● MQTT<br>● ● WIFI/4G | General 連線1 連線2 FTP VNC Email Password NTP MQTT WiFi/4G         Application:       PM207-1_1024x600         Model:       PM210-1 (24-bit Color)         Version:       4.0.7.16         Serial No:       11KSAHCDC00010         Product Verification Code:       410D48E2         OEM:       0         Current Mode:       Run         Ethernet 1       Ethernet 1         Get An IP Address Automatically       P         P Address:       192.168.10.10         Subnet Mask:       255.255.255.0         Gateway:       0.0.0.0         DNS Server:       0.0.0.0         Znd DNS Server:       0.0.0.0         HMI/Box Name:       Time Zone:       UTC + 08:00 | Check Battery Screen Saver Time (minutes): Construct of the setup Mode Start-up Language: Construct of the setup Mode Display Upside Down Default Exit to Setup Mode |